## **Firefox:**

Click the gear icon

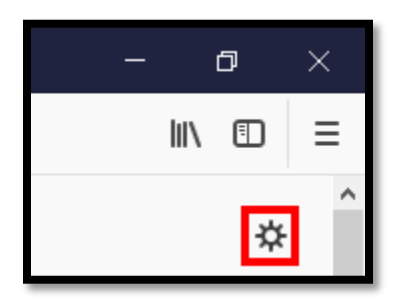

The settings window will open and you will then click on "privacy & Security"

|                    |                                                 | ${\cal P}$ Find in Options |
|--------------------|-------------------------------------------------|----------------------------|
| 🔅 General          | General                                         |                            |
| Home               | Startup                                         |                            |
| <b>Q</b> Search    | Restore previous session                        |                            |
|                    | Always check if Firefox is your default browser |                            |
| Privacy & Security | Firefox is not your default browser             | Make <u>D</u> efault       |
| C Firefox Account  |                                                 |                            |

In the Privacy & Security page make sure your settings are set to what you see below:

| History                                                                     |                     |
|-----------------------------------------------------------------------------|---------------------|
| Firefox <u>w</u> ill Remember history                                       |                     |
| Firefox will remember your browsing, download, form and search history.     | Clear History       |
|                                                                             |                     |
| Cookies and Site Data                                                       |                     |
| Your stored cookies, site data and cache are currently using 1.7 MB of disk | C <u>l</u> ear Data |
| space. Learn more                                                           | <u>M</u> anage Data |
| <u>A</u> ccept cookies and site data from websites (recommended)            | Exceptions          |
| Keep <u>u</u> ntil They expire •                                            |                     |
| Accept third-part <u>v</u> cookies and site data Always                     |                     |
| <u>B</u> lock cookies and site data (may cause websites to break)           |                     |

## **Internet Explorer:**

Click on the gear icon then click "internet options"

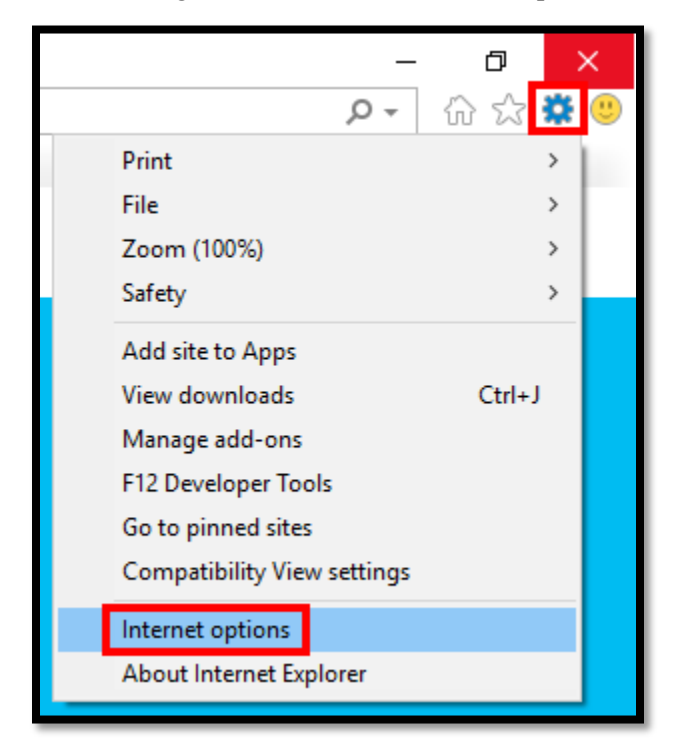

In Internet Options choose the "Privacy" tab then click "Advanced"

| Internet Options          |                                |             |          | ? ×      |
|---------------------------|--------------------------------|-------------|----------|----------|
| General Securit           | y Privacy Content              | Connections | Programs | Advanced |
| Settings                  |                                |             |          |          |
|                           |                                | Sites       | Adv      | anced    |
| Location                  |                                |             |          |          |
| Never allow physical loca | websites to request yo<br>tion | bur         | Clea     | r Sites  |

In advanced settings make sure your settings are the same as below:

| Advanced Privacy Settings               |                              |                     | × |
|-----------------------------------------|------------------------------|---------------------|---|
| You can choose how cookies are handled. |                              |                     |   |
| Co                                      | okies                        |                     |   |
|                                         | First-party Cookies          | Third-party Cookies |   |
|                                         | Accept                       | Accept              |   |
|                                         | () Block                     | OBlock              |   |
|                                         | O Prompt                     | O Prompt            |   |
|                                         | Always allow session cookies |                     |   |

## **Google Chrome:**

In setting search "cookies" and you will click "content settings"

| Q cookies                                                                                                    | 8           |
|----------------------------------------------------------------------------------------------------|-------------|
| Privacy and security                                                                                                    |             |
| Google Chrome may use web services to improve your browsing experience. You may optionally di<br>services. Learn more         | sable these |
| Use a prediction service to help complete searches and URLs typed in the address bar                                          | -           |
| Use a prediction service to load pages more quickly                                                                           | * 🗢         |
| Use a web service to help resolve navigation errors                                                                           | -           |
| Safe Browsing<br>Protects you and your device from dangerous sites                                                            | -           |
| Help improve Safe Browsing<br>Sends some system information and page content to Google                                        |             |
| Automatically send usage statistics and crash reports to Google                                                               |             |
| Use a web service to help resolve spelling errors<br>Smarter spell-checking by sending what you type in the browser to Google |             |
| Send a "Do Not Track" request with your browsing traffic                                                                      |             |
| Allow sites to check if you have payment methods saved                                                                        | -           |
| Manage certificates<br>Manage HTTPS/SSL certificates and settings                                                             | Z           |
| Content settings<br>Control what information websites can use and what content they can show you                              | •           |
| cookies<br>Clear browsing data<br>Clear history, <mark>cookies</mark> , cache, and more                                       | •           |

In content settings click "cookies"

| ÷  | Content settings                                                 | ? |  |
|----|------------------------------------------------------------------|---|--|
| \$ | <mark>Cookies</mark><br>Allow sites to save and read cookie data | • |  |

In cookies make sure that you settings look like below:

| ← Cookies                                                                                     |   |
|-----------------------------------------------------------------------------------------------|---|
| Allow sites to save and read cookie data (recommended)                                        |   |
| Keep local data only until you quit your browser                                              |   |
| Block third-party cookies<br>Prevent third-party websites from saving and reading cookie data |   |
| See all cookies and site data                                                                 | • |